## How to View Approved Packaging and Labeling in TAP

1. Log into TAP

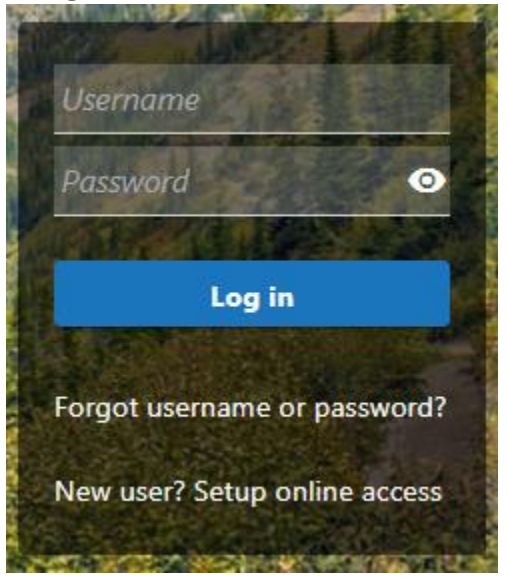

## 2. Under your cannabis license select "More..."

- > Make a Payment
- > New Cannabis License
- Renew Cannabis License
- > View Sites, Application Summaries, and Payments
- > More...

## 3. Select "View Packaging and Labeling Status"

## Account Options

Account specific forms/applications.

- > View Packaging and Labeling Status
- > Submit Packaging and Labeling Application
- > Update Owners and Ownership Percentages
- Update a Dispensary, Manufacturer, Cultivator and/or Transporter License
- Send Us a Message

4. Go to "Package and Labels"

Application Summaries Periods Active Sites Package and Labels

- 5. Below will have all packages, labels, and exit packages approved or pending. Denied submissions will no longer appear.
- 6. To view the images, click on File 1, File 2, File 3, or Files 4.

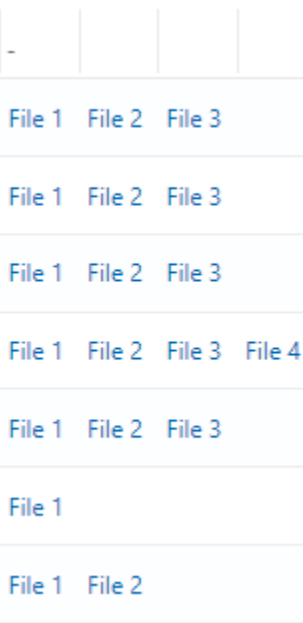

If you have any questions, contact the Education Specialists at (406) 444-0596 ext. 5 or email at <u>DORCCDEducation@mt.gov</u>.